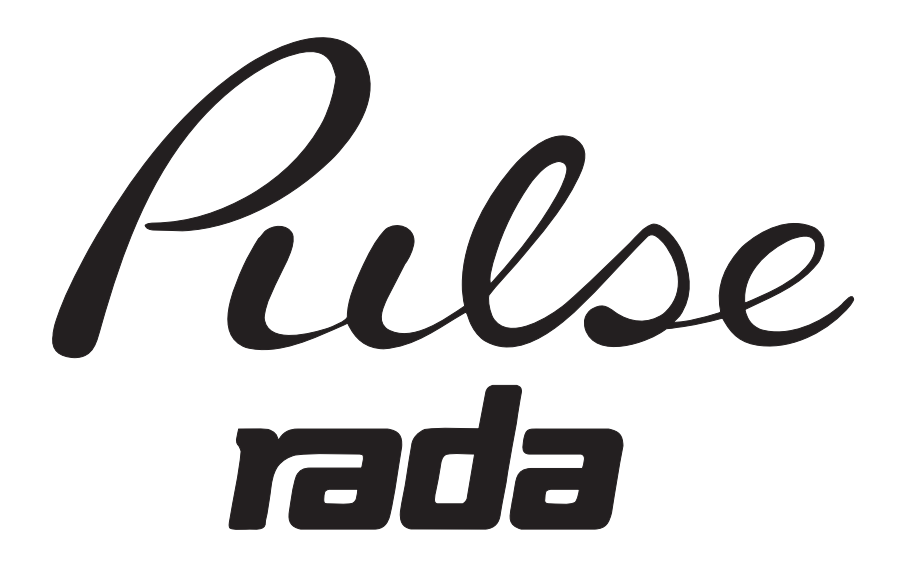

## PROGRAMMEERSET

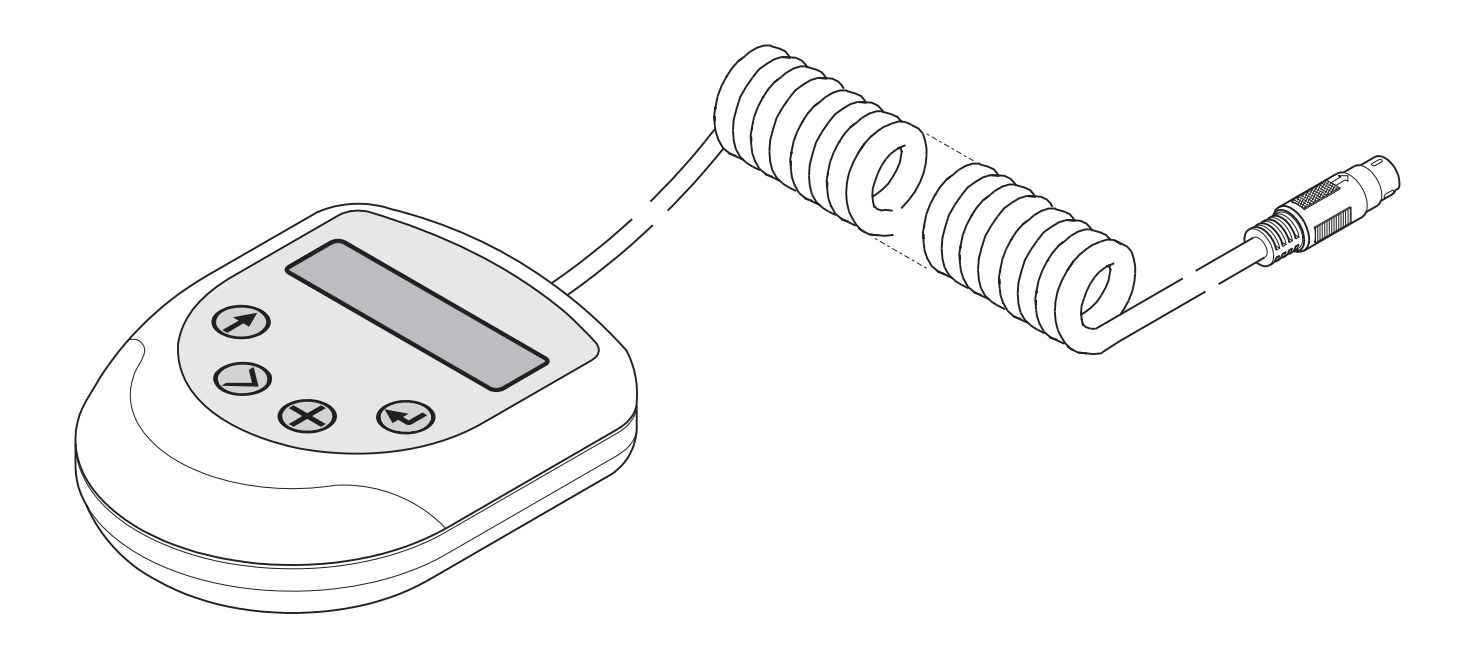

# HANDLEIDING

## BELANGRIJK

Installateur: Deze handleiding is het eigendom van de klant en moet voor onderhouds- en bedieningsdoeleinden bij het product worden bewaard.

## INLEIDING

Met de Rada Pulse elektronische besturingen voor diverse tappunten kan een wasruimte ingericht worden met een hoge mate van hygiëne, die water en energie bespaart.

## BESCHRIJVING

De Rada Pulse programmeerset is een handzaam apparaat dat het mogelijk maakt om de Rada Pulse centrale besturingskast te programmeren. Aan de programmeerset zit een kabel die op de bovenzijde van de centrale besturingskast wordt aangesloten.

De programmeerset heeft een display (met twee regels) en drukknoppen, waarmee de gebruiker door de menukeuzes kan navigeren en de configuratiegegevens kan instellen. Het biedt de gebruiker de mogelijkheid om douchetijden, spoeltijden, blokkeertijden, enz. voor de diverse tappunten in te stellen.

De programmeerset is meertalig, de gebruiker kan de gewenste taal via het menu selecteren.

## SPECIFICATIE

### Rada Pulse Programmeerset

Materiaal - ABS kunststof

Werkspanning - 12V gelijkstroom (tijdens gebruik met de centrale besturingskast)

## INHOUD VERPAKKING

☑ Zet een kruisje in de juiste hokjes om vast te stellen dat de betreffende onderdelen aanwezig zijn.

### 1. Rada Pulse Programmeerset

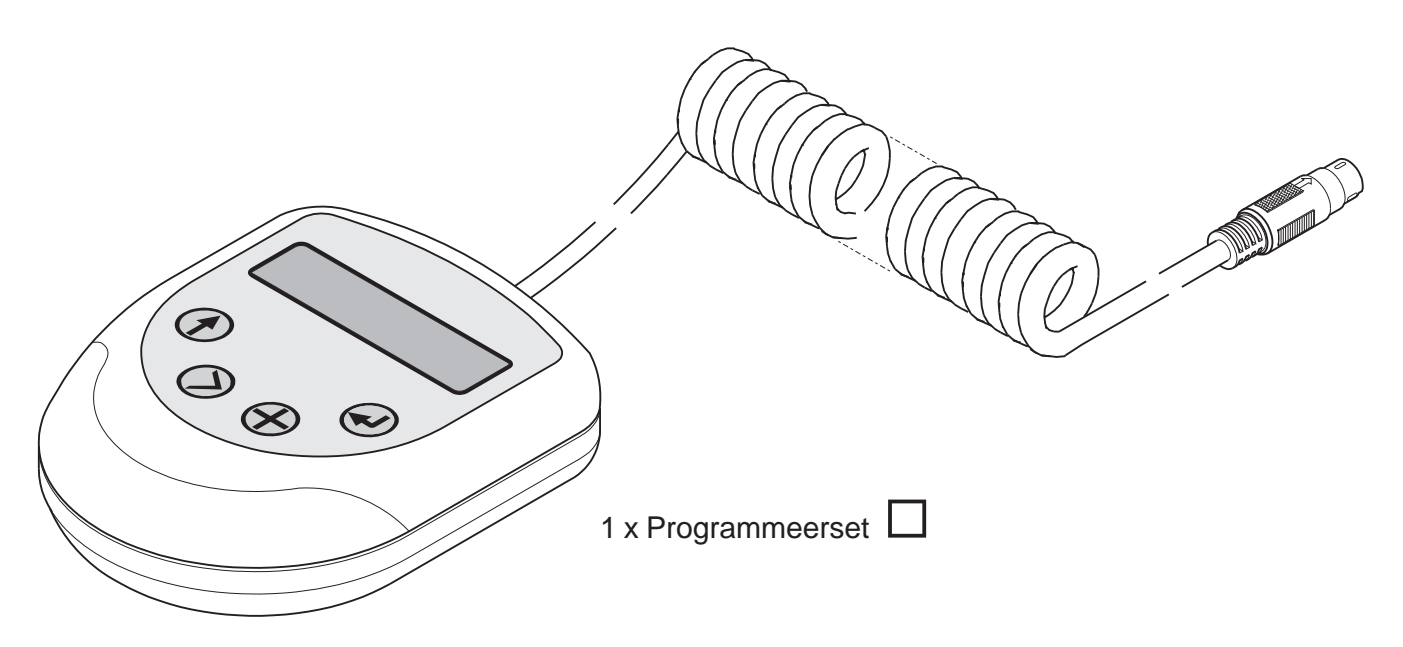

### 2. Documentatie

1 x Handleiding

g 🗌

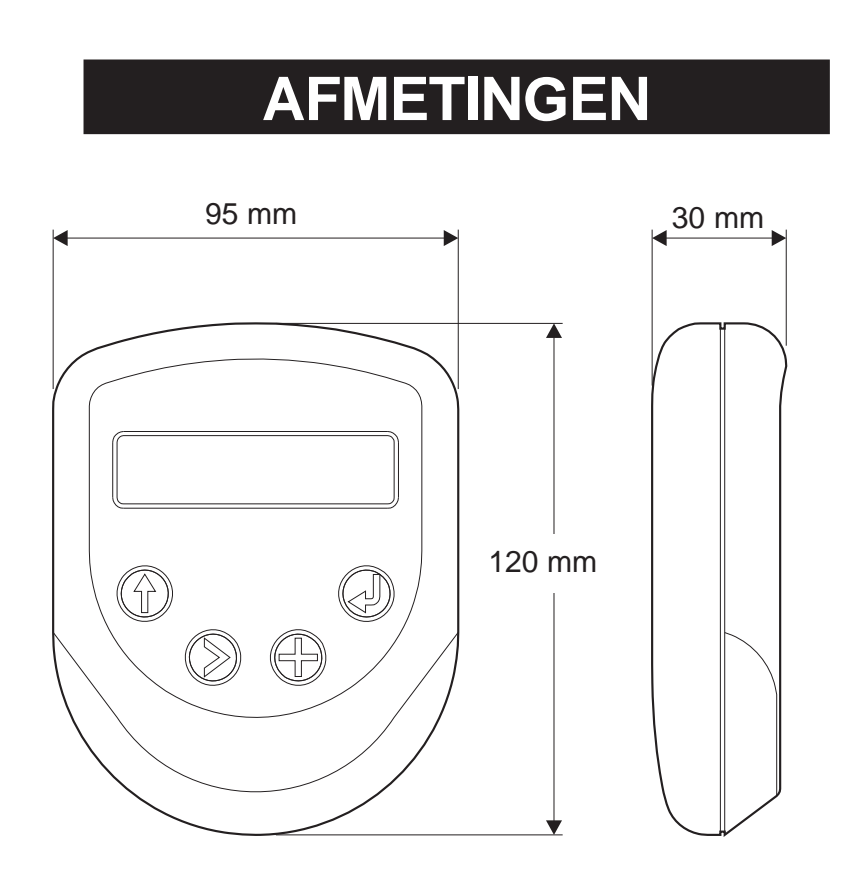

## INSTALLATIE

### Rada Pulse Programmeerset

- 1. Verwijder de afdekplug aan de bovenzijde van de centrale besturingskast.
- 2. Sluit de kabel met pinplug aan op het aansluitpunt. (Zorg ervoor dat de pinplug niet geforceerd wordt)
- 3. Programmeer de centrale besturingskast (zie **BEDIENING**).

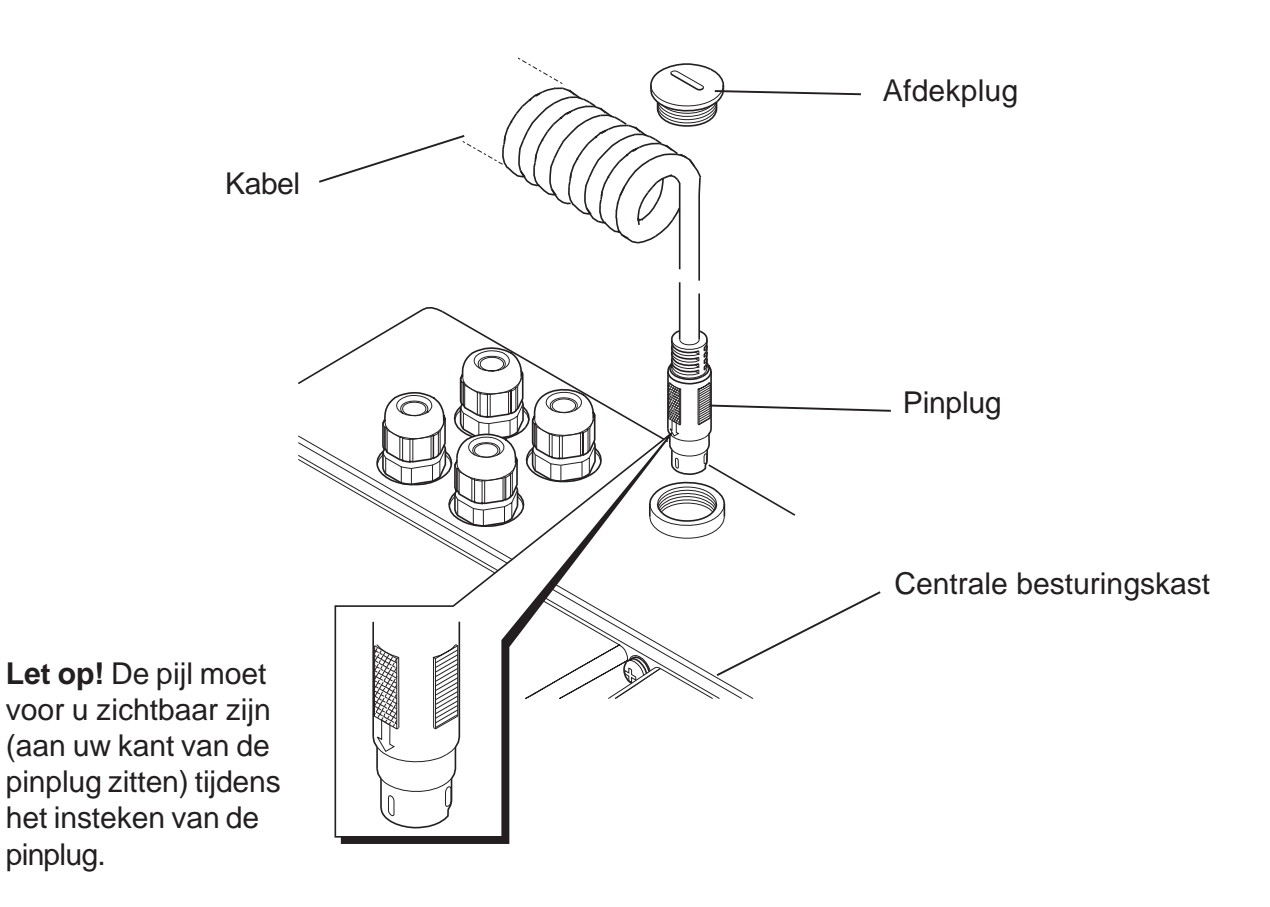

#### Aansluiting van de programmeerset op de centrale besturingskast

## ONDERHOUD

Reinig het oppervlak met een vochtig doekje, een mild schoonmaakmiddel of een zeepoplossing.

**Waarschuwing!** Vele huishoudelijke en industriële reinigingsproducten bevatten milde schuurmiddelen en chemische concentraten en mogen niet op gepolijste of verchroomde oppervlakken worden gebruikt.

## BEDIENING

De programmeerset heeft een display met twee regels en vier drukknoppen waarmee de gebruiker door de programmeermogelijkheden kan navigeren en de instellingen kan vastleggen.

De vier drukknoppen op de programmeerset zien er als volgt uit:

Display met twee regels

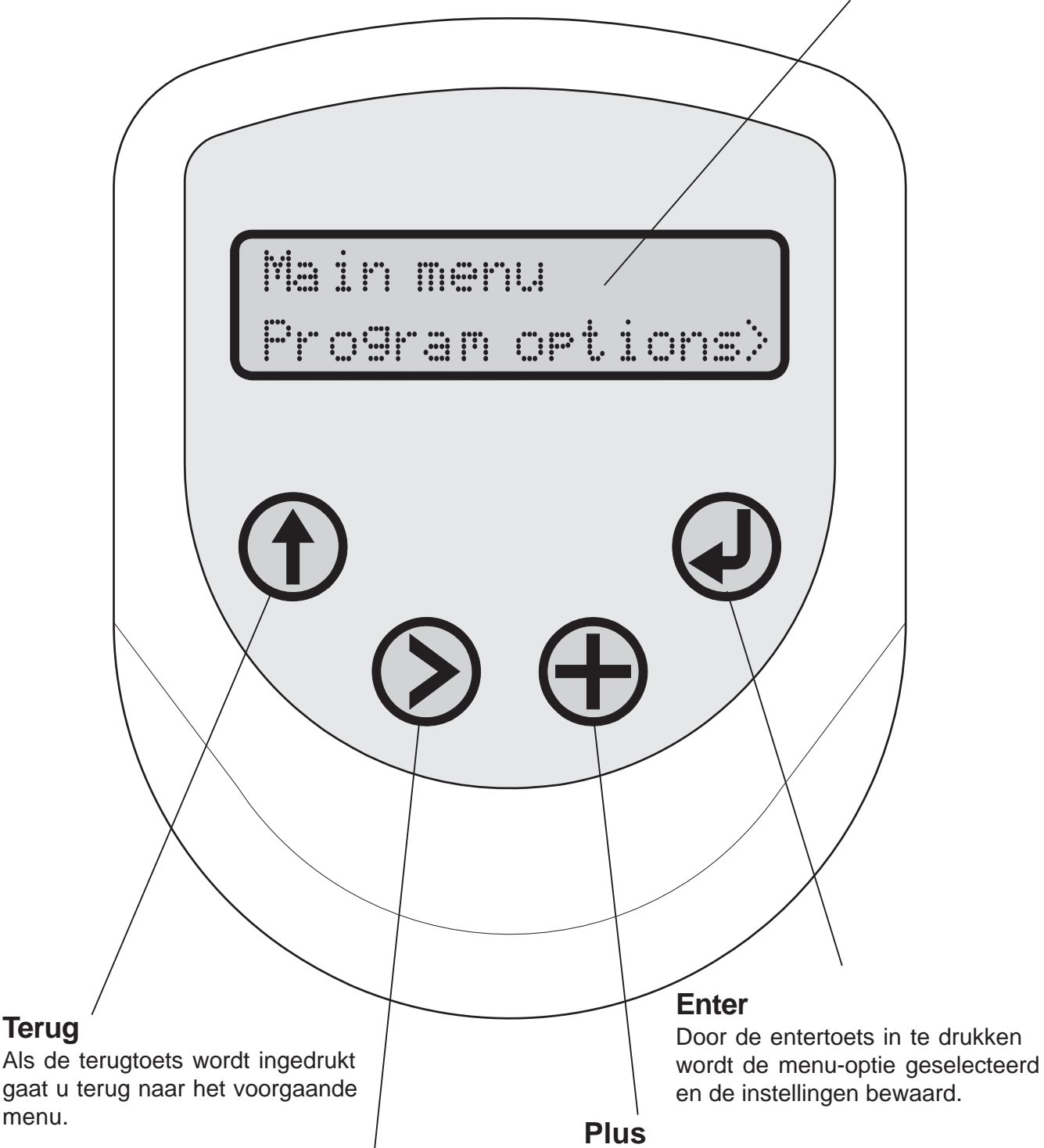

#### Selecteer

Als de selecteertoets wordt ingedrukt kunt u uw optie veranderen als er meer dan één optie aanwezig is.

Door de + toets in te drukken, neemt de insteltijd in oplopende stapjes van seconden, minuten of uren toe - afhankelijk van de geselecteerde optie. Nadat de programmeerset op de centrale besturingskast is aangesloten kunt, u de volgende opties instellen.

- 1. **Taal** De programmeerset is meertalig en u kunt één van de volgende talen instellen: Nederlands, Duits, Frans, Zweeds, Noors, Spaans, Pools, Tsjechisch en Engels.
- 2. Systeeminformatie Door systeeminformatie te selecteren krijgt u een overzicht van het systeem en kunt u zien welke hulpfuncties wel of niet actief zijn, welke tappunten wel of niet aangesloten zijn en of er wel of geen storingen in het systeem zitten (bijv. magneetkleppen).
- 3. Programmeren van een tappunt Met deze functie kunt u de tappunten 1 tot 10 voor één van het volgende toepassingen programmeren; toilet, wastafel \*, douche, urinoir of niet actief. Andere beschikbare opties in de programmeervolgorde zijn: spoeltijden, automatische spoelingen, nalooptijden, enz. Het programmeren wordt nader uitgelegd in de stroomschema's die volgen.

Let op!\* Voor het vullen van een bad de wastafelfunctie gebruiken.

4. Kopiëren van instelligen van het ene naar het andere tappunt - Met deze voorziening kunt u de instellingen die u in een tappunt hebt geprogrammeerd kopiëren naar een ander tappunt.

Bijvoorbeeld: Deze functie is nuttig als u bijvoorbeeld tappunt 1 als een douche hebt geprogrammeerd met de gewenste instellingen en u wilt al deze informatie vervolgens naar een ander tappunt, bijv. tappunt 3, kopiëren.

5. Programmeren van een extra functie - Met deze voorziening kunt u de extra functies van de centrale besturingskast zoals ventilatie, verlichting en desinfectie van uittapleidingen instellen.

#### Waarschuwing!

Heetwater kan tijdens het desinfectie-proces geloosd worden door de douchekoppen of uitlopen. Neem passende maatregelen om ervoor te zorgen dat personen niet aan het risico van verbranden worden blootgesteld.

6. Kopiëren van instellingen van een centrale besturingskast - Met deze voorziening kunt u de instellingen die u in een centrale besturingskast hebt geprogrammeerd kopiëren naar een andere centrale besturingskast. Deze functie is vooral handig als er meer dan één centrale besturingskast is geïnstalleerd.

### De taal selecteren

Let op!

Als de terugtoets wordt ingedrukt gaat u terug naar het voorgaande menu.

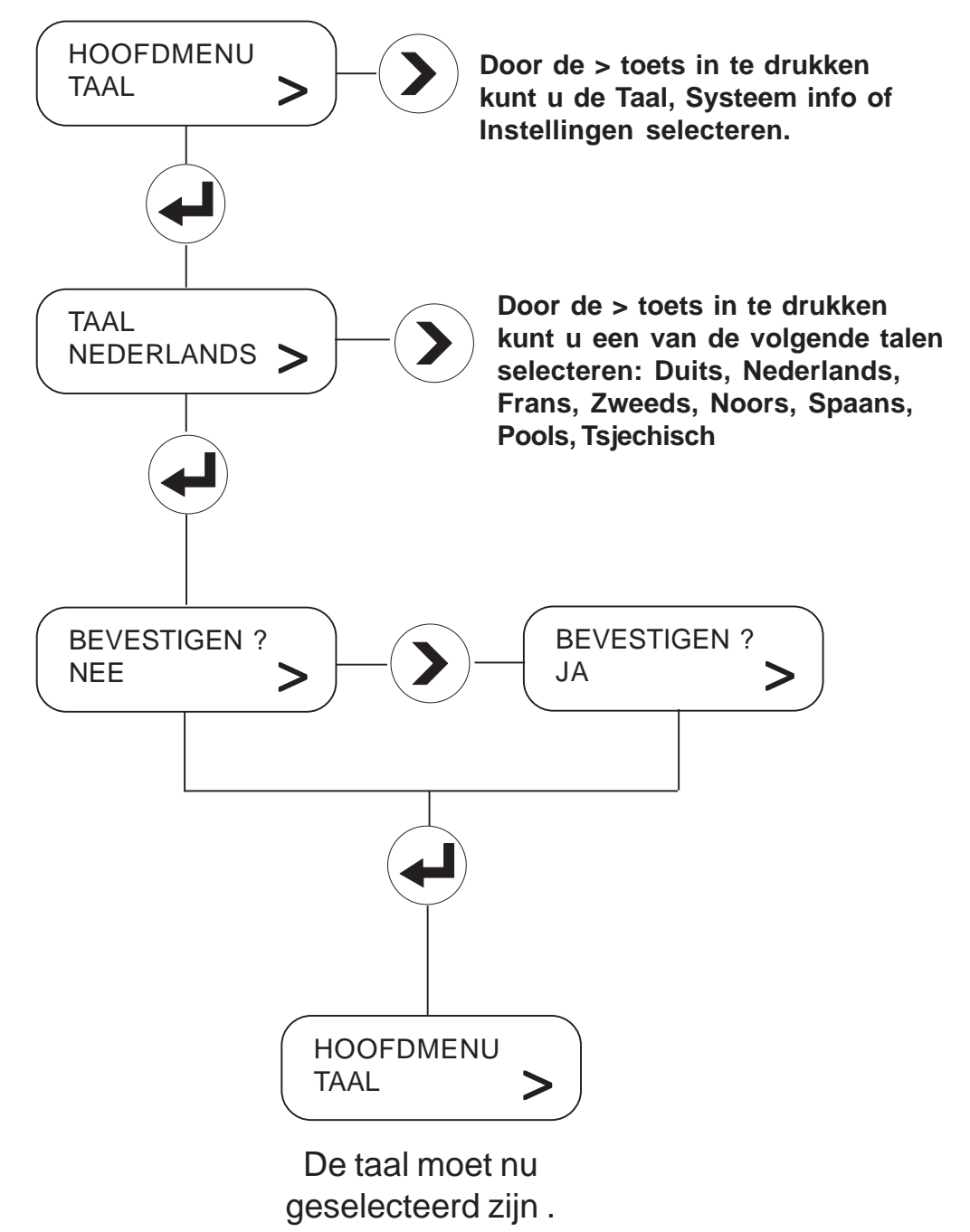

### Systeeminformatie selecteren

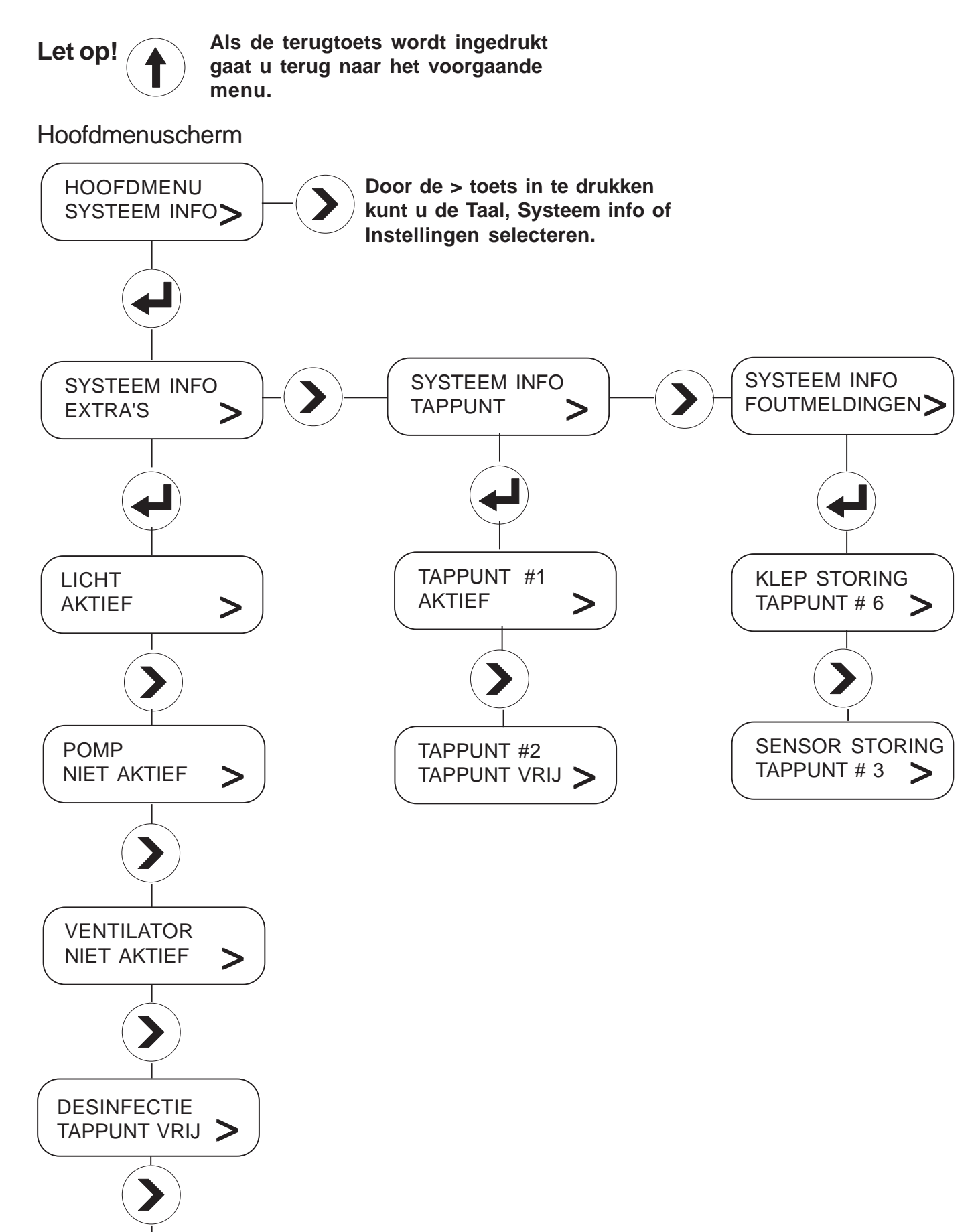

ALLE TAPP. UIT NIET AKTIEF

>

### Een tappunt voor een toilet programmeren

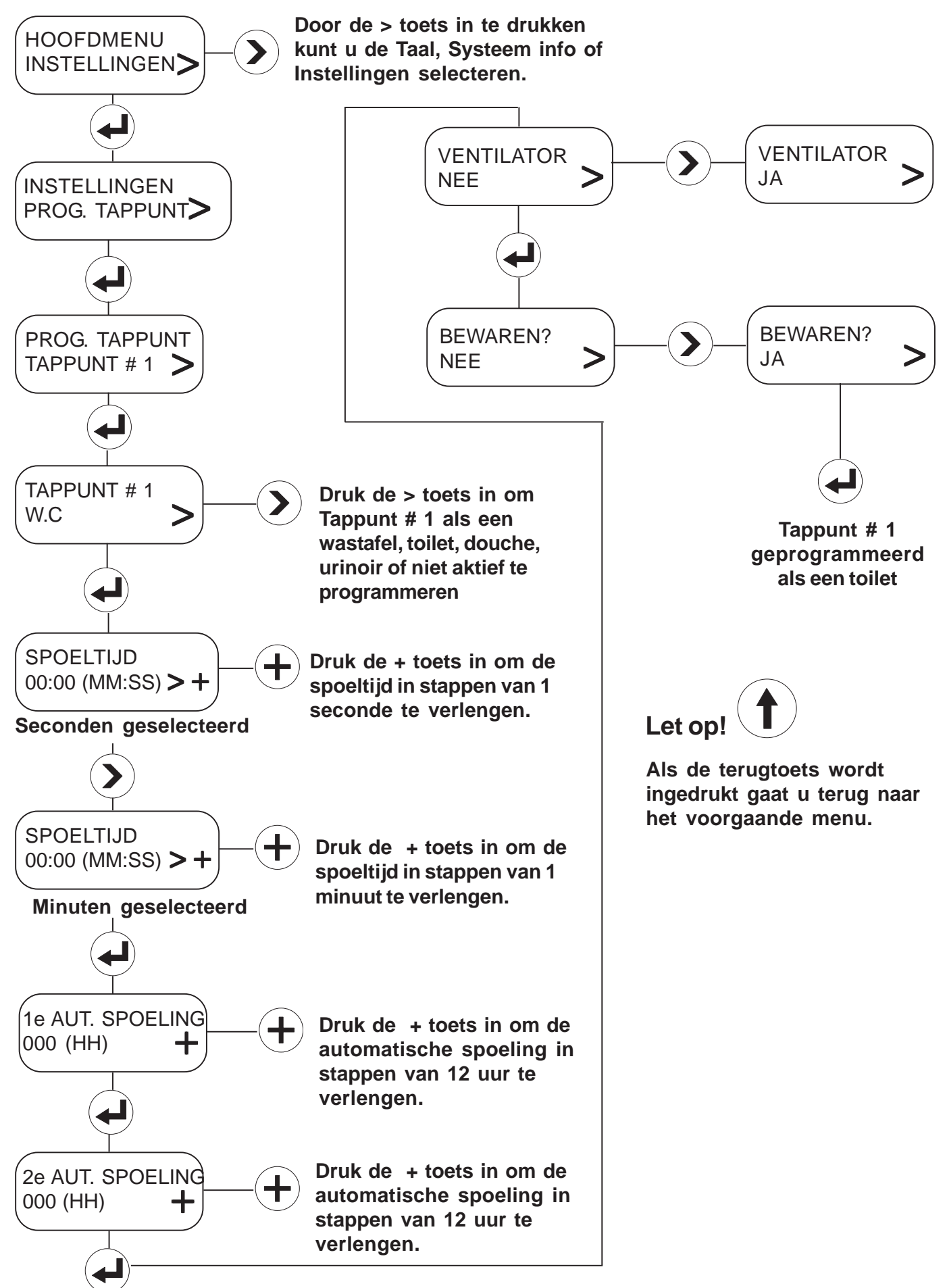

### Een tappunt voor een wastafel programmeren

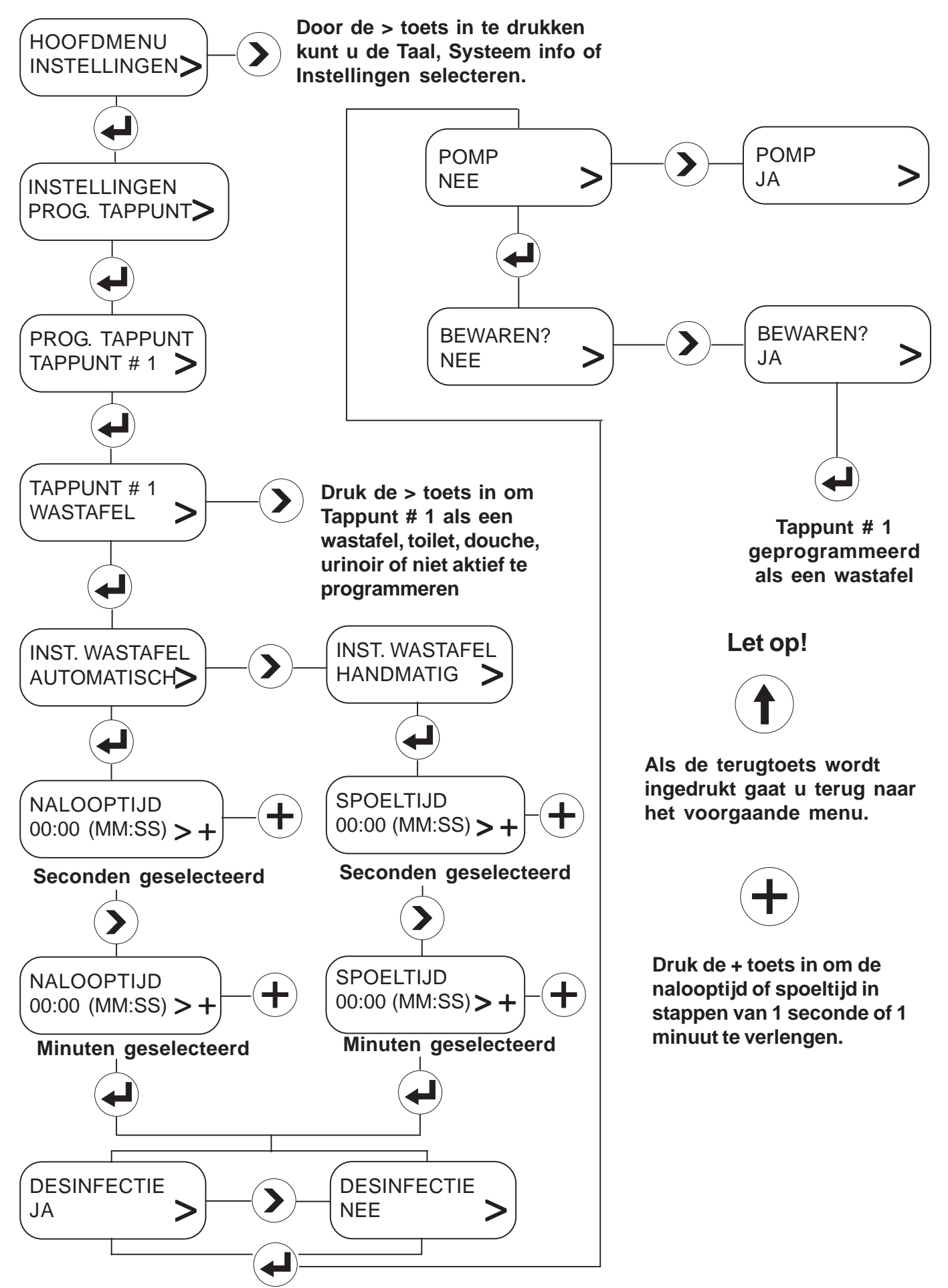

### Een tappunt voor een douche programmeren

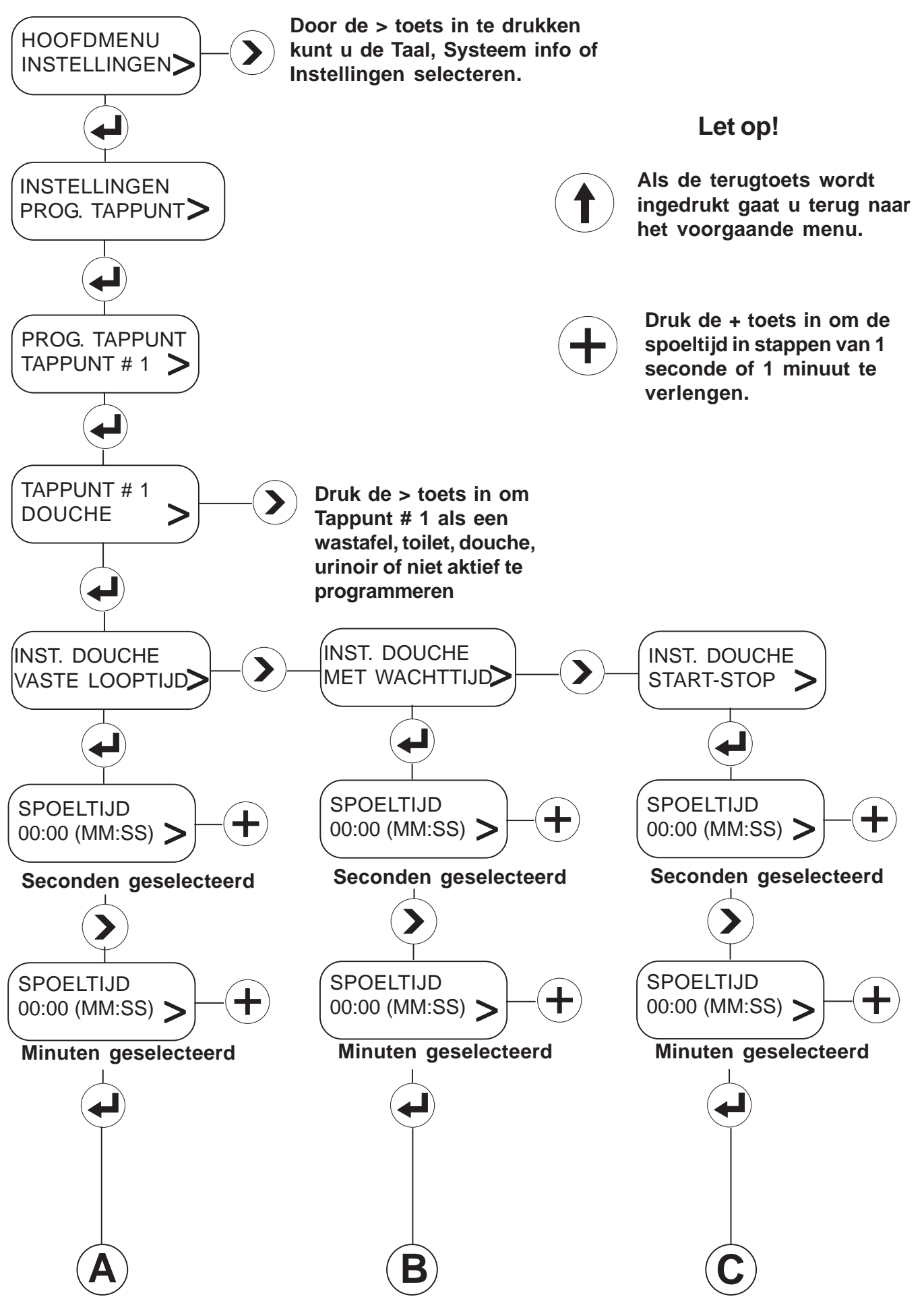

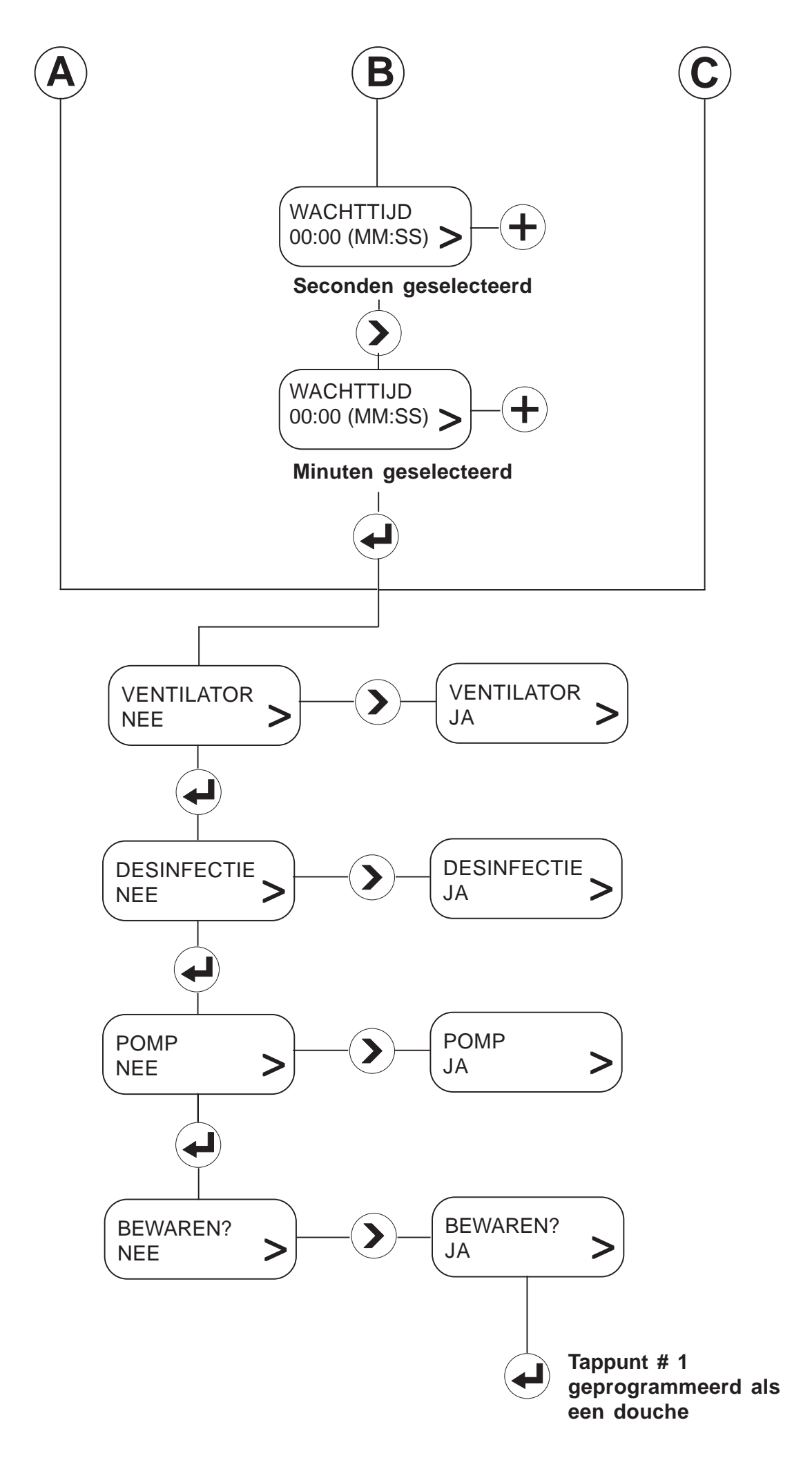

### Een tappunt voor een urinoir programmeren

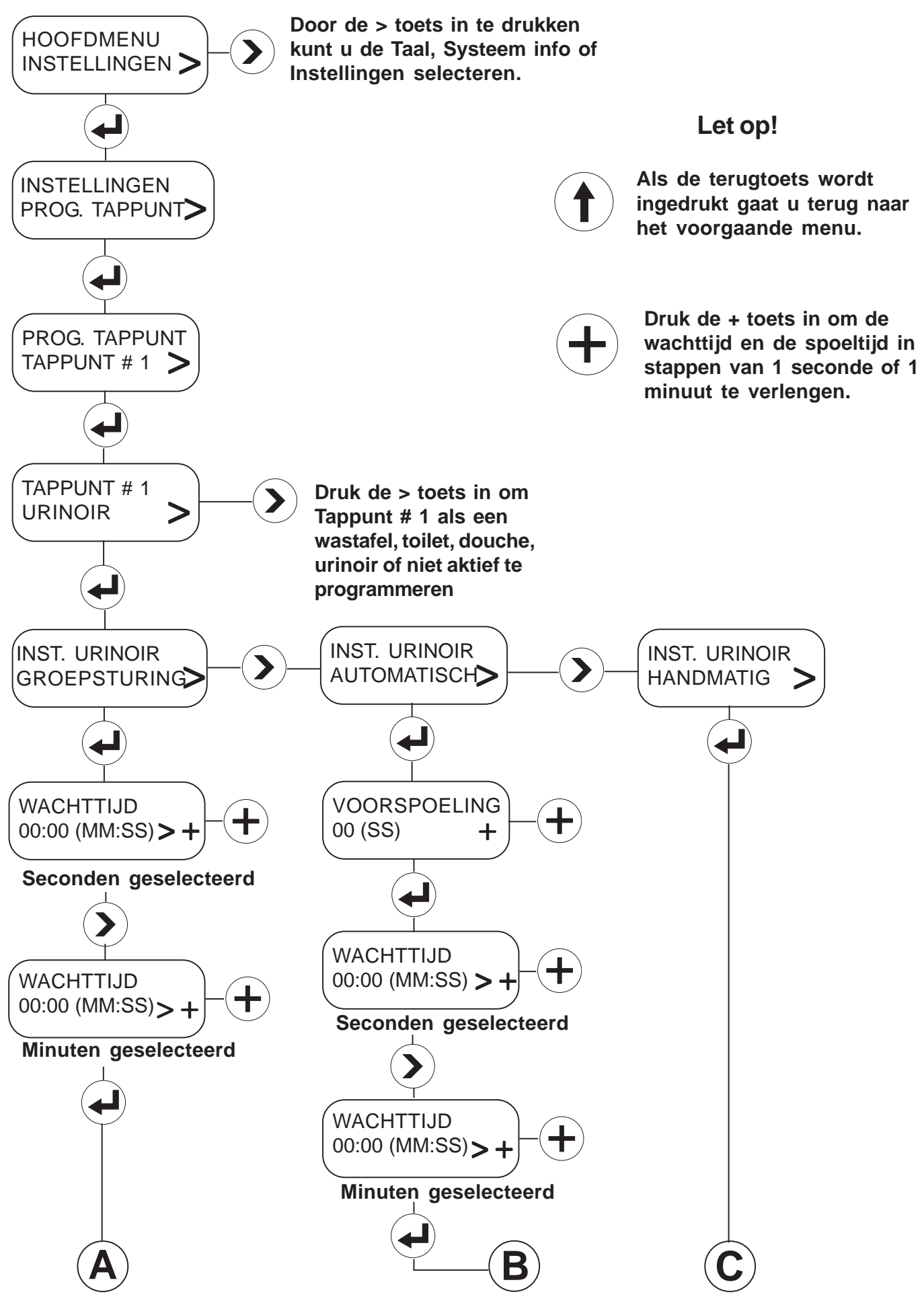

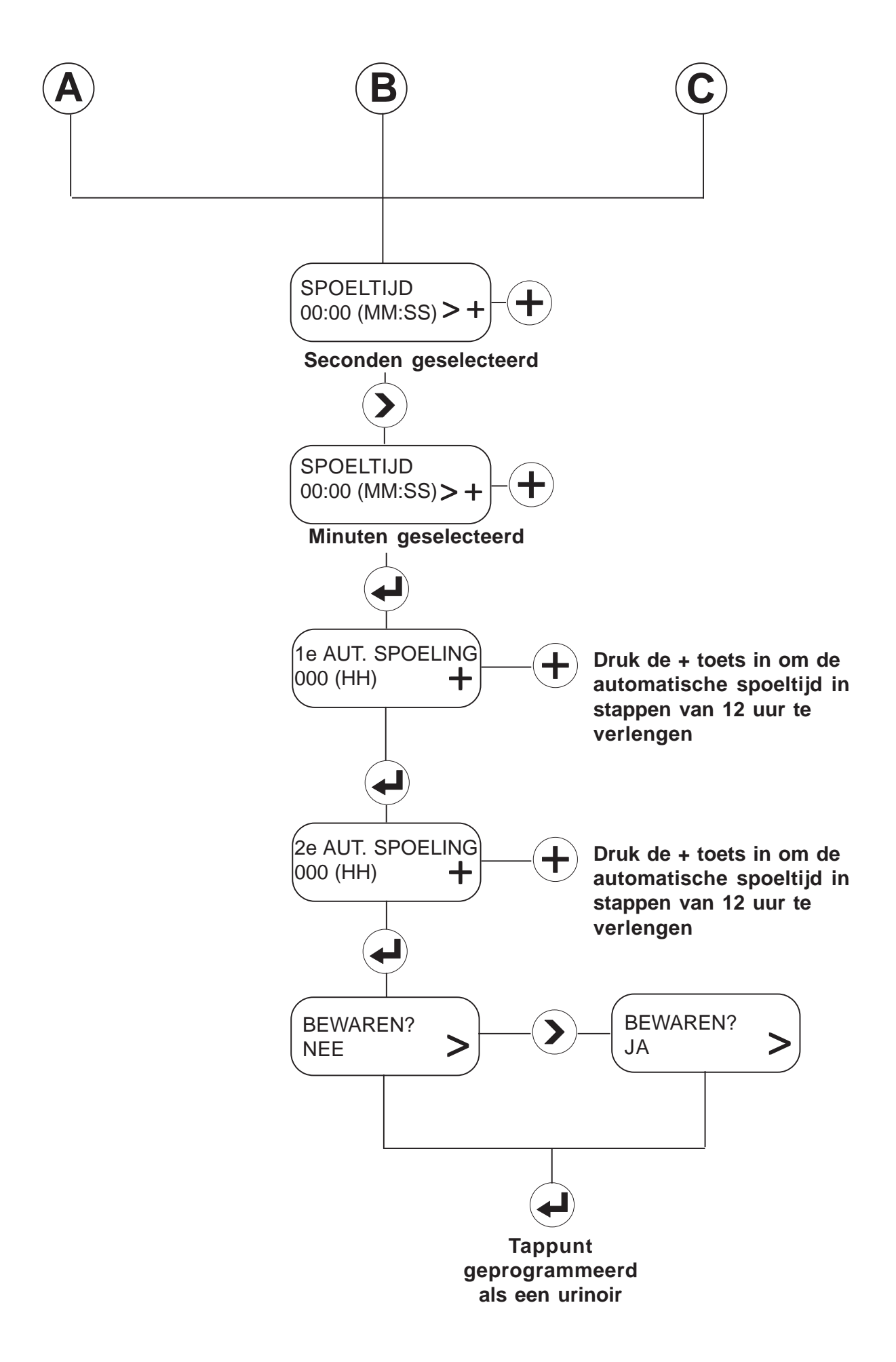

### Een tappunt programmeren dat niet aktief is

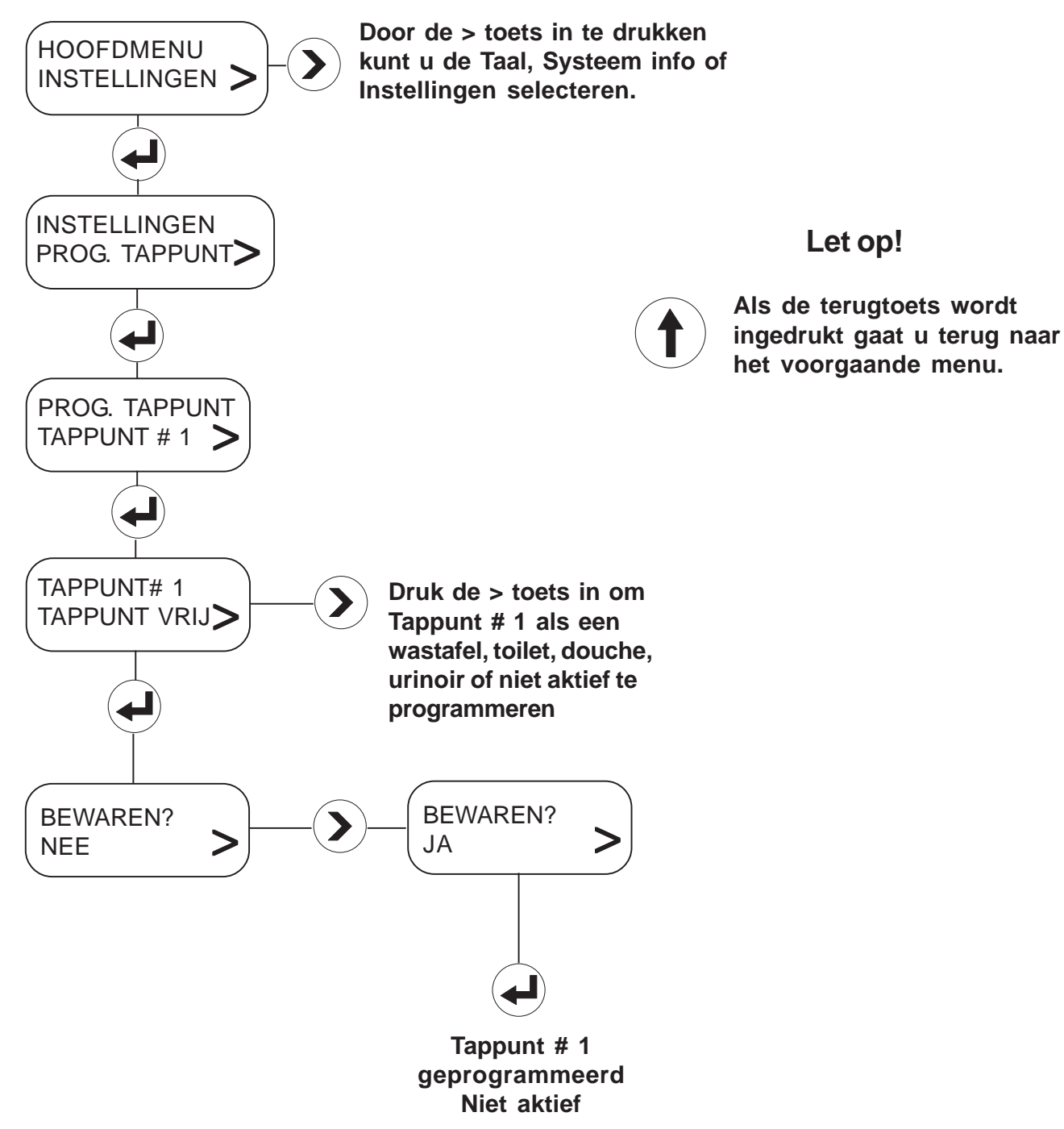

### Een tappunt lezen (Kopiëren programma)

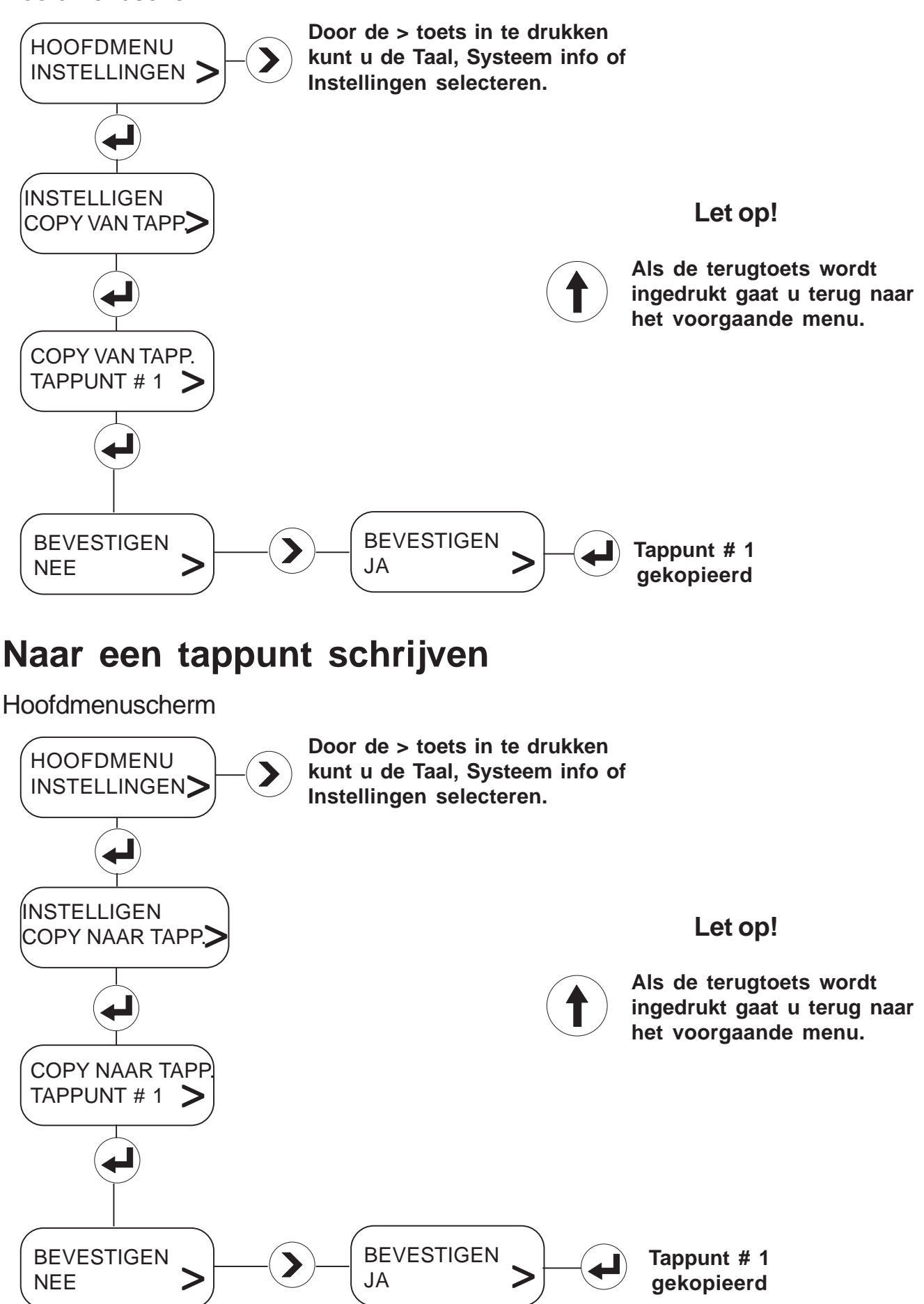

### Een extra functie programmeren

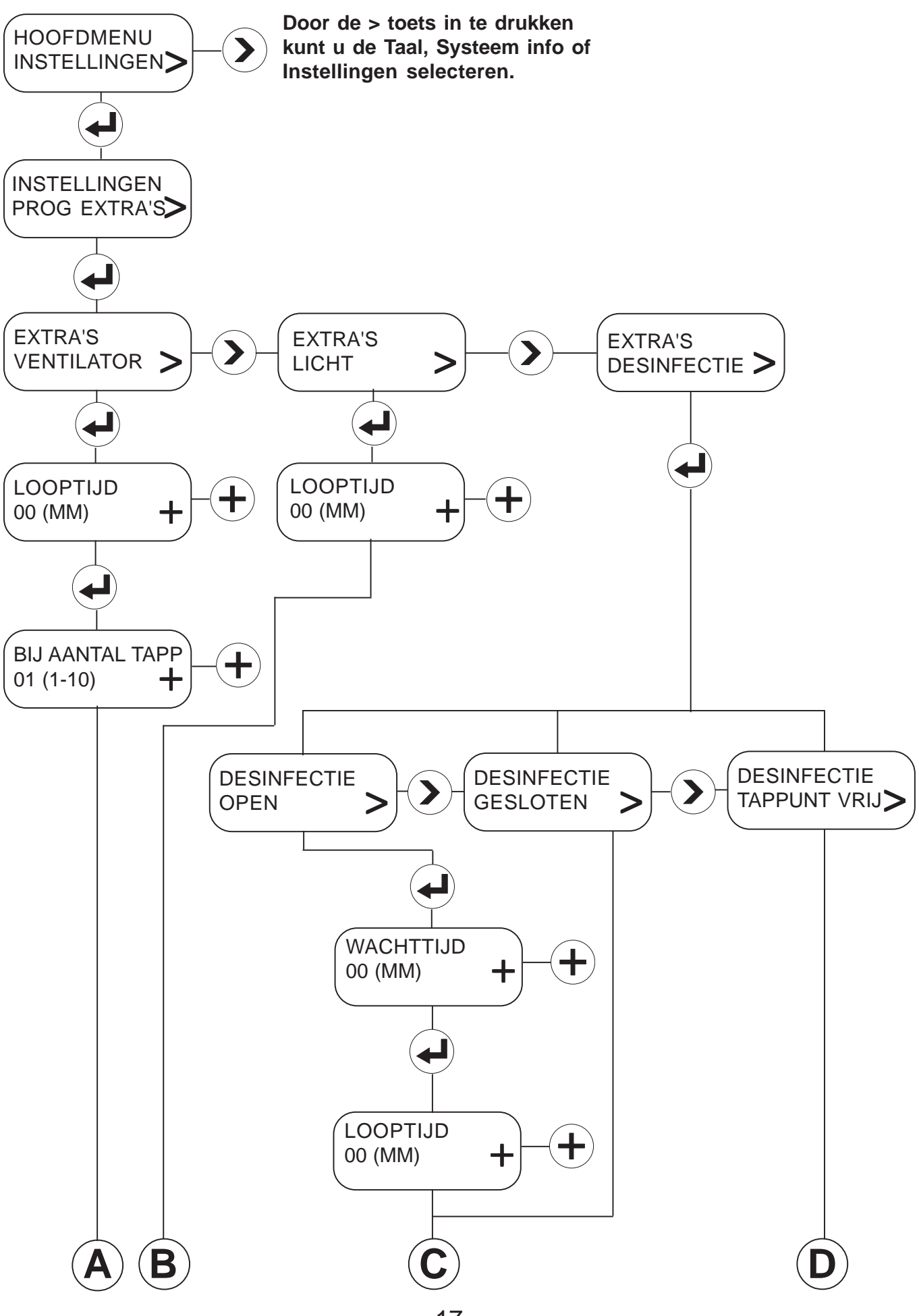

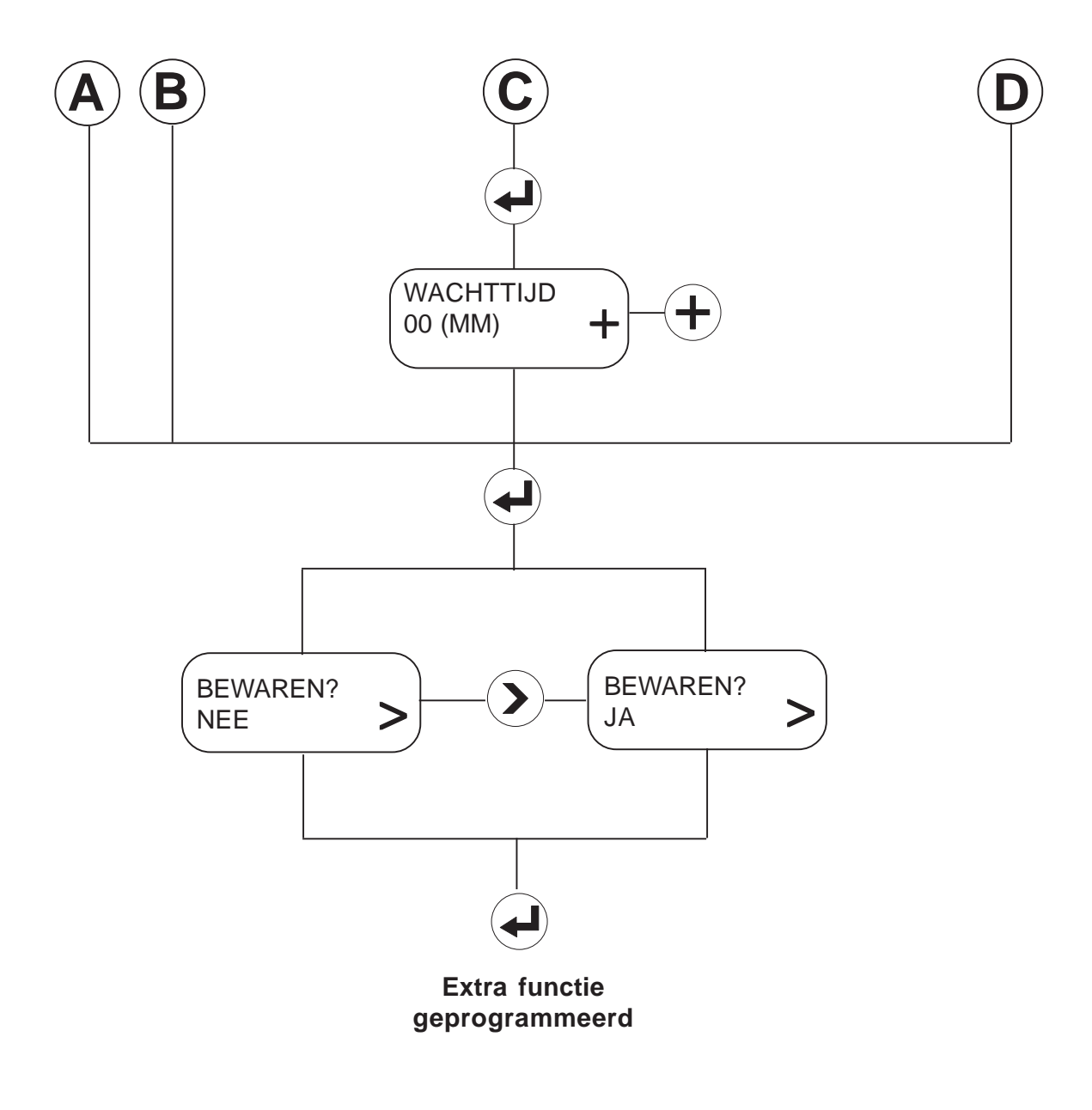

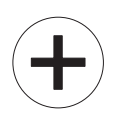

Druk de + toets in om de nalooptijd of wachttijd in stappen van 1 minuut te verlengen.

Als de terugtoets wordt ingedrukt gaat u terug naar het voorgaande menu.

### De centrale besturingskast lezen (Kopiëren instellingen)

Hoofdmenuscherm

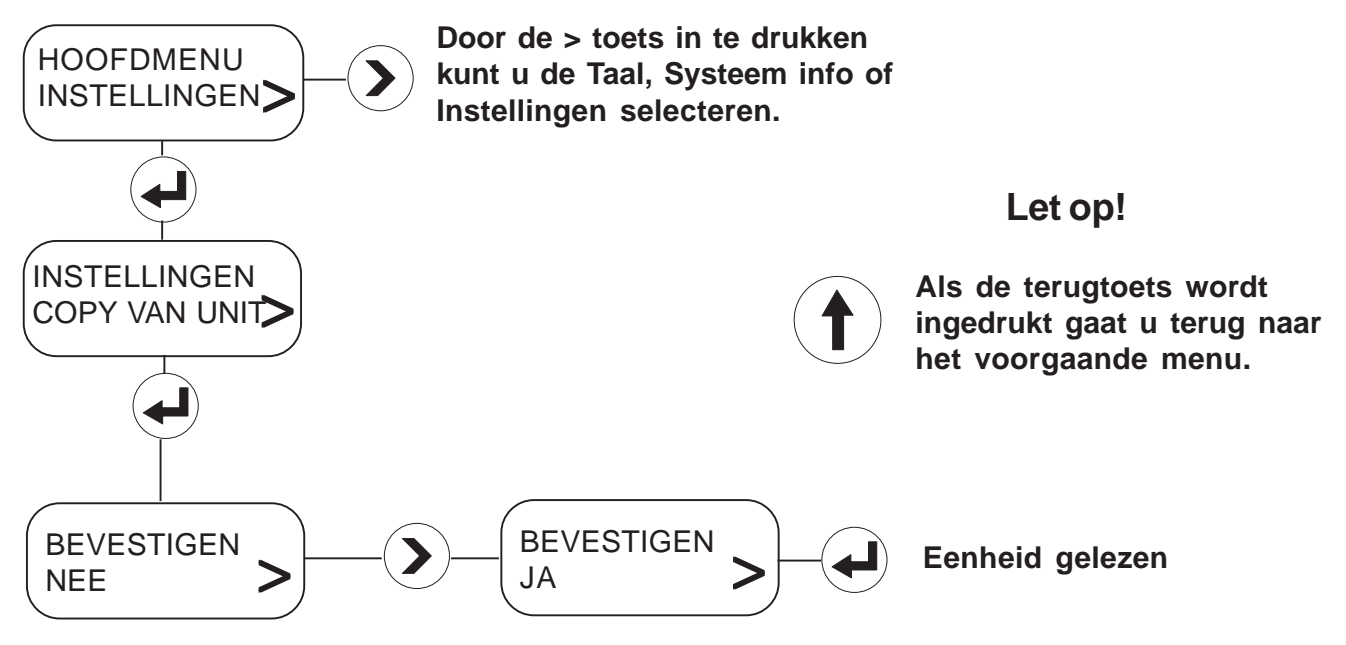

### Naar de centrale basiskast schrijven

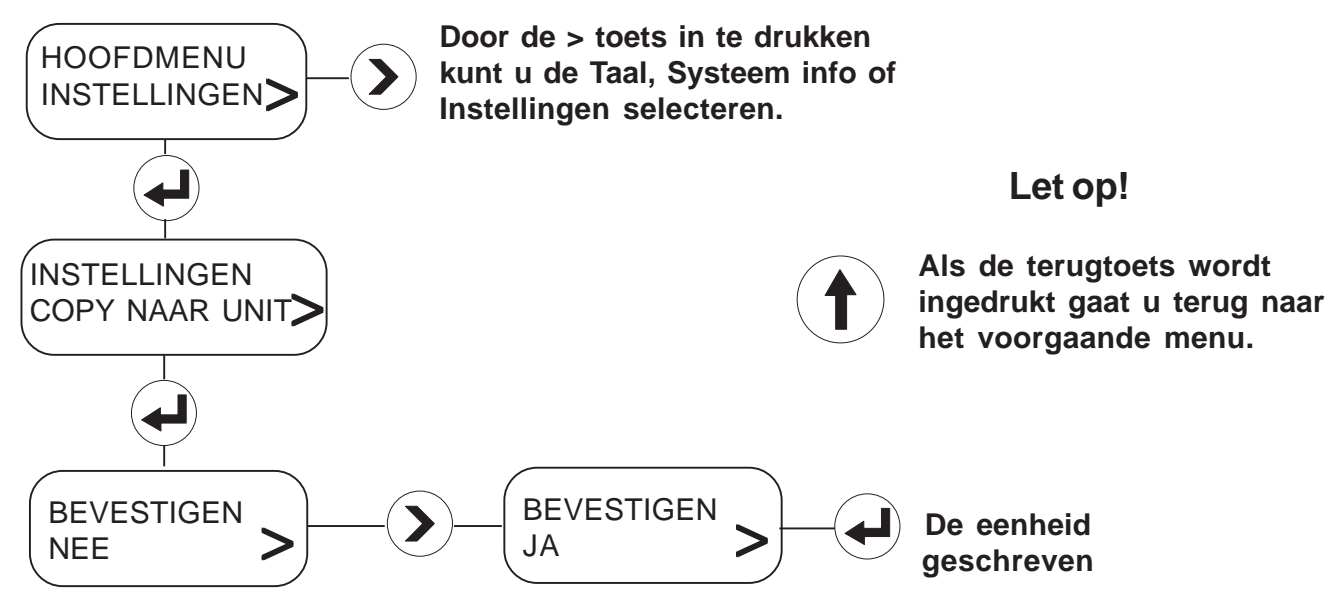

## **KLANTENINFORMATIE**

#### **Kwaliteitsgarantie**

Dit product heeft een wettelijke garantie die start op de aankoopdatum. Binnen de garantieperiode zullen materiaalgebreken kosteloos verholpen worden door reparatie of vervanging.

#### De garantie geldt onder de navolgende omstandigheden:

- Het product moet geïnstalleerd en onderhouden zijn volgens de algemene installatierichtlijnen en de richtlijnen in deze handleiding.
- · Reparatie geschied enkel door ons of door ons daartoe aangewezen personen.
- Reparatie onder garantie verlengd de garantieperiode niet. De garantie op vervangen onderdelen eindigt op het einde van de originele garantieperiode
- Voor garantie op douchekoppen en andere consumentenartikelen hebben wij het recht om enkel reserve onderdelen te versturen.

#### De garantie geldt niet voor:

- · De kosten van servicebezoeken voor fouten en storingen die niet als oorzaak het product hebben (bijvoorbeeld problemen en storingen door incorrect installeren, incorrect gebruik, gebrek aan onderhoud, kalk- en vuilafzettingen, vorstschade en vuil in (dichtzittende) zeeffilters) of waar geen fouten/ gebreken in het product gevonden kunnen worden.
- Problemen ontstaan door waterzijdige of elektrische problemen.
- De compensatie van het niet kunnen gebruiken van het product of daaraan verwante zaken.
- Storingen en fouten veroorzaakt doordat het product gerepareerd of aangepast is door niet door ons daartoe bevoegde personen.
- Routinematige onderhoud en/of te vervangen onderdelen in het kader van richtlijnen voor routinematig onderhoud.

#### Wat te doen bij een storing

Indien het product bij ingebruikname niet goed functioneert, neem dan contact op met uw installateur om te controleren of het product geïnstalleerd en ingeregeld is zoals aangegeven in de handleiding.

Indien dit het probleem niet oplost kunt u contact opnemen met Rada Sanitairtechniek B.V.

Indien de prestaties van het product verminderen, controleer dan aan de hand van deze handleiding of onderhoud nodig is. Neem contact met ons op voor advies.

#### Rada Klantenondersteuning

#### Service helpdesk

Onze commercieel technische mensen op kantoor kunnen u ondersteunen met advies over storingen, onderdelen, accessoires of een bezoek van onze servicedienst. Zorg dat u productnaam en type, evenals aankoopdatum bij de hand hebt.

#### Onderdelen en Accessoires

Wij hebben onderdelen en accessoires voor onze producten op voorraad ter ondersteuning gedurende de levensduur van het product.

#### Servicedienst

Wij bieden u de mogelijkheid het onderhoud en reparaties uit te laten voeren door onze eigen Rada servicedienst.

#### Service contracten

Periodiek onderhoud van onze producten is essentieel voor blijvend goede prestaties en veiligheid.

Wij bieden u de mogelijkheid het jaarlijks onderhoud aan de Rada producten uit te laten voeren door onze eigen Rada servicedienst.

Neem contact op met:

#### Rada Sanitairtechniek BV Anthonie Fokkerstraat 81 3772 MP Barneveld

- Τ. +31 342 41 40 88
- Ε. info@rada-nl.com
- W.
- www.radacontrols.com

Rada is een geregistreerd handelsmerk van Kohler Mira Limited. Wij behouden ons het recht voor om producten te wijzigen zonder kennisgeving vooraf.

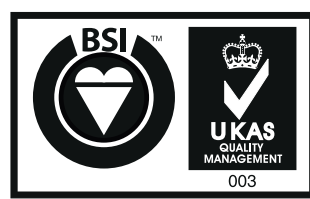

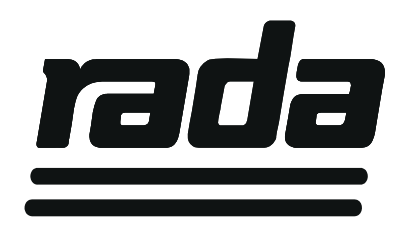

FM 14648